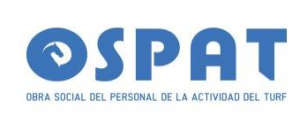

# **INSTRUCTIVO VAM-OSPAT**

# VALIDADOR MEDICAMENTOS EN OSPAT

# **OCTUBRE 2023**

INSTRUCTIVO VAM-OSPAT tec@didiosistemas.com.ar Versión: OCTUBRE 2023 Pagina 1

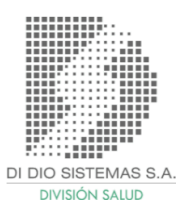

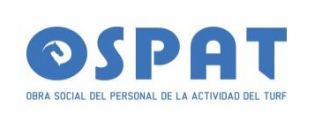

### Acceso:

- · Suministrar a tec@didiosistemas.com.ar datos para el alta de Farmacia:
- NOMBRE DE FANTASÍA
- DIRECCIÓN Y TELÉFONO.
- ENTE INTERMEDIO EN DONDE PRESENTA.
- SISTEMA DE FACTURACIÓN DEMOSTRADOR.

#### Ingresar a: <u>www.didiosistemas.com.ar:18088/ospat/</u>

(IMPORTANTE: SÓLO con Mozilla Firefox o Google Chrome - PASSWORD ACTUAL: 1234 (EL SISTEMA SOLICITARA CAMBIO DE CLAVE)

| Usuario<br>Password<br>Ingreser                                          | Normas<br>de<br>Atención<br>para<br>VALIDA<br>R<br>RECETA |
|--------------------------------------------------------------------------|-----------------------------------------------------------|
| ¿Problemas de ingreso?                                                   | S:                                                        |
| V.A.M. (Validador Medicamentos)                                          |                                                           |
| ATENCION! Reclamos/consultas al Cel/Whatsapp: 2616101818 - 2615196364    |                                                           |
| DI DIO SISTEMAS S.A. (tec@didiosistemas.com.ar)                          | · Validez<br>de la<br>receta                              |
| para autorización: 15 días entre lecha de prescripción y fecha de venta. |                                                           |

· No se solicitan diagnósticos.

INSTRUCTIVO VAM-OSPAT tec@didiosistemas.com.ar Versión: OCTUBRE 2023 Pagina 2

DI DIO SISTEMAS S.A DIVISIÓN SALUD

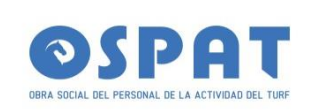

• Se autorizan hasta 3 rps por receta pudiendo ser uno como mínimo requisito para la autorización:

Un envase grande por receta y 2 unicos , es decir , 3 troqueles por chicos o 3 chicos o receta.

• En caso de Atb hasta 5 unidades Unidosis.

• 1 unid. Atb multidosis

• En los RP se requiere el troquel del producto comercial para autorizar. Si no se conoce él mismo se puede buscar por nombre comercial mediante teclado.

• Se autoriza un plan a la vez. Es decir si una receta tiene dos productos al 40%, se autorizan ambos en el mismo momento. Si por el contrario la receta tiene un producto al 40% y un materno infantil al 100 deberán ir en autorizaciones separadas.

• Carnet de afiliación y Rp que es con lo que se va a presentar el afiliado en la farmacia, de igual modo en el Rp tiene que estar plasmados los datos del afiliado ( nº de afilado, obra social, nombre del afilado y 3 medicamentos por recetario)

• Respecto al PM y PMI La Auditoría se encarga de realizar la carga en el sistema con fecha de inicio y de finalización, para que cuando el afilado concurra a la farmacia pueda retirar el medicamento con el descuento correspondiente, para lo cual a la hora de validar la receta en el área de PLAN TEMPORAL, se selecciona la opción de PLAN MATERNO o PLAN MATERNO INFANTIL, según corresponda. Todos los planes se manejan con la misma credencial, no están diferenciados.

El sistema de validación esta pensado para que todos los medicamentos sean validados según vademecum.

· Prescripción: el medicamento debe estar indicado por monodroga.

• No se autoriza manualmente: La idea del sistema de validación es que todo se valida a través del sistema, por lo cual no es necesario que las recetas vayan autorizadas en forma manual.

INSTRUCTIVO VAM-OSPAT <u>tec@didiosistemas.com.ar</u> Versión: OCTUBRE 2023 Pagina 3

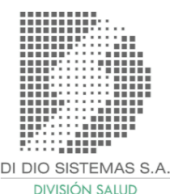

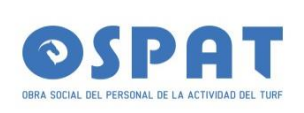

#### Datos para la validación de recetas:

Ir a Fármacos, Autorizar Receta:

· Como llenar la receta:

Nro. de Receta: 1 – Mendoza (M)

Nro. Socio: • DNI / Nro. de Socio / CUIL Ingresando Apellido y Nombre.

Planes:

Plan Ambulatorio: por defecto: 40%

Excepciones: Para estos casos deben seleccionar el plan correspondiente desde la casilla plan ir a flecha para desplegar opciones.

Planes Materno al 100%: Plan Materno Infantil: 11 Plan Materno: 10

Excepciones con Planilla de Cronicidad: El valor entre paréntesis indica cobertura de cada plan.

Autorizados Fuera de Vademecum (40%) 104 Autorizados Crónicos SSSalud (\*) 105 Autorizados Crónicos al (70%) 106 Autorizados Crónicos al (100%) 107

(\*) Este rige por Precio de Referencia , para medicamentos crónicos de SSSalud , no es porcentaje lineal sobre precio de Venta

Matrícula Médico: Número de matricula del profesional.

Fecha de venta: Fecha de dispensa de la medicación. Formato: dd/mm/aaaa.

INSTRUCTIVO VAM-OSPAT <u>tec@didiosistemas.com.ar</u> Versión: OCTUBRE 2023 Pagina 4

DI DIO SISTEMAS S.A DIVISIÓN SALUD

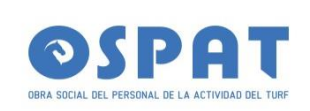

Fecha de prescripción: Fecha de prescripción colocada por el médico. Formato: dd/mm/aaaa

RP1: Número de troquel medicamento (incluye 0 adelante). También acepta número del código de barra.

Cantidad: Cantidad de la dispensa. Maximo 1 -uno-

RP2: Número de troquel medicamento (incluye 0 adelante). También acepta número del código de barra.

Cantidad: Cantidad de la dispensa. Maximo 1 -uno-

RP3: Número de troquel medicamento (incluye 0 adelante). También acepta número del código de barra.

Cantidad: Cantidad de la dispensa. Maximo 1 -uno-

Nota: Tecla ENTER permite un desplazo más ágil a través de los campos del formulario.

Importante: Tope de troqueles por receta: Máximo 3 -tres-

INSTRUCTIVO VAM-OSPAT tec@didiosistemas.com.ar Versión: OCTUBRE 2023 Pagina 5

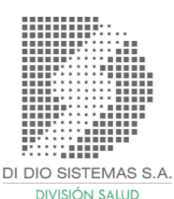

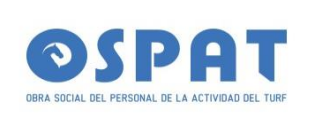

|                                                                                                    | Autorizar Receta                                                                                                    |  |
|----------------------------------------------------------------------------------------------------|----------------------------------------------------------------------------------------------------|--|
|                                                                                                    | Número de receta:                                                                                                    |  |
|                                                                                                    | 20342576614/0303 <b>&gt;</b>                                                                                                    |  |
|                                                                                                    | QUIROGA TABOADA TIZIANO NEHEMIAS                                                                                                    |  |
|                                                                                                    | Plan: (40 - PLAN 40 (Principal) v)                                                                                                    |  |
|                                                                                                    | Matricula Prescriptor: (1234                                                                                                    |  |
|                                                                                                    | Fecha Prescripcion: 03/10/2023                                                                                                    |  |
|                                                                                                    | Fecha venta: (03/10/2023                                                                                                    |  |
|                                                                                                    | RP 1                                                                                                    |  |
|                                                                                                    | Codigo fármaco:                                                                                                    |  |
|                                                                                                    | Cantidad de unidades: 1                                                                                                    |  |
|                                                                                                    | RP 2                                                                                                    |  |
|                                                                                                    |                                                                                                    |  |
|                                                                                                    | Codigo fármaco: (4092601) S<br>POVIRAL 800 mg comp x 20                                                                                                    |  |
|                                                                                                    | Cantidad de unidades:                                                                                                    |  |
|                                                                                                    | RP 3                                                                                                    |  |
|                                                                                                    |                                                                                                    |  |
|                                                                                                    | Codigo fármaco:                                                                                                    |  |
| ::: AUTORIZACION ::                                                                                                    | : AUTORIZACION :::                                                                                                    |  |
| ::: AUTORIZACION ::                                                                                                    | : AUTORIZACION :::                                                                                                    |  |
| RECETA                                                                                                    | : AUTORIZACION :::<br>0000000001                                                                                                    |  |
| RECETA                                                                                                    | : AUTORIZACION :::<br>0000000001<br>190412                                                                                                    |  |
| RECETA<br>Nro Autorizacion<br>Socio                                                                                                    | : AUTORIZACION :::<br>0000000001<br>190412<br>QUIROGA TABOADA TIZIANO NEHEMIAS                                                                                                    |  |
| RECETA<br>Nro Autorizacion<br>Socio<br>Nro Afiliado                                                                                                    | :                                                                                                    |  |
| RECETA<br>Nro Autorizacion<br>Socio<br>Nro Afiliado                                                                                                    | :                                                                                                    |  |
| RECETA<br>Nro Autorizacion<br>Socio<br>Nro Afiliado<br><br>Farmaco                                                                                                    | :                                                                                                    |  |
| RECETA<br>Nro Autorizacion<br>Socio<br>Nro Afiliado<br><br>Farmaco<br>PVP                                                                                                    | :                                                                                                    |  |
| RECETA<br>Nro Autorizacion<br>Socio<br>Nro Afiliado<br><br>Farmaco<br>PVP<br>Plan                                                                                                    | :<br>:: AUTORIZACION :::<br>0000000001<br>190412<br>QUIROGA TABOADA TIZIANO NEHEMIAS<br>20342576614/0303<br>1 ACEMUK JARABE (jbe.x 100 ml)<br>\$3261.39<br>PLAN 40                                                                                                    |  |
| RECETA<br>Nro Autorizacion<br>Socio<br>Nro Afiliado<br><br>Farmaco<br>PVP<br>Plan<br>Cobertura                                                                                                    | :<br>:: AUTORIZACION :::<br>0000000001<br>190412<br>QUIROGA TABOADA TIZIANO NEHEMIAS<br>20342576614/0303<br>1 ACEMUK JARABE (jbe.x 100 ml)<br>\$3261.39<br>PLAN 40<br>40.00                                                                                                    |  |
| RECETA<br>Nro Autorizacion<br>Socio<br>Nro Afiliado<br><br>Farmaco<br>PVP<br>Plan<br>Cobertura<br>A Cargo OSPAT                                                                                                    | :                                                                                                    |  |
| RECETA<br>Nro Autorizacion<br>Socio<br>Nro Afiliado<br><br>Farmaco<br>PVP<br>Plan<br>Cobertura<br>A Cargo OSPAT<br>A Cargo Socio                                                                                                    | :<br>:: AUTORIZACION :::<br>0000000001<br>190412<br>QUIROGA TABOADA TIZIANO NEHEMIAS<br>20342576614/0303<br>1 ACEMUK JARABE (jbe.x 100 ml)<br>\$3261.39<br>PLAN 40<br>40.00<br>\$1304.56<br>\$1956.83                                                                                                    |  |
| RECETA<br>Nro Autorizacion<br>Socio<br>Nro Afiliado<br><br>Farmaco<br>PVP<br>Plan<br>Cobertura<br>A Cargo OSPAT<br>A Cargo Socio                                                                                                    | :<br>::<br>0000000001<br>190412<br>QUIROGA TABOADA TIZIANO NEHEMIAS<br>20342576614/0303<br>1 ACEMUK JARABE (jbe.x 100 ml)<br>\$3261.39<br>PLAN 40<br>40.00<br>\$1304.56<br>\$1956.83<br>1 DOVIDAL (000 es compa 20)                                                                                                    |  |
| RECETA<br>Nro Autorizacion<br>Socio<br>Nro Afiliado<br><br>Farmaco<br>PVP<br>Plan<br>Cobertura<br>A Cargo OSPAT<br>A Cargo Socio<br><br>Farmaco<br>Di Po                                                                                                    | :<br>::<br>O000000001<br>190412<br>QUIROGA TABOADA TIZIANO NEHEMIAS<br>20342576614/0303<br>1 ACEMUK JARABE (jbe.x 100 ml)<br>\$3261.39<br>PLAN 40<br>40.00<br>\$1304.56<br>\$1956.83<br>1 POVIRAL (800 mg comp.x 20)<br>ED109.55                                                                                                    |  |
| RECETA<br>Nro Autorizacion<br>Socio<br>Nro Afiliado<br><br>Farmaco<br>PVP<br>Plan<br>Cobertura<br>A Cargo OSPAT<br>A Cargo Socio<br><br>Farmaco<br>PVP                                                                                                    | :<br>::<br>0000000001<br>190412<br>QUIROGA TABOADA TIZIANO NEHEMIAS<br>20342576614/0303<br>1 ACEMUK JARABE (jbe.x 100 ml)<br>\$3261.39<br>PLAN 40<br>40.00<br>\$1304.56<br>\$1956.83<br>1 POVIRAL (800 mg comp.x 20)<br>\$8168.55<br>PLAN 40                                                                                             |  |
| RECETA<br>Nro Autorizacion<br>Socio<br>Nro Afiliado<br><br>Farmaco<br>PVP<br>Plan<br>Cobertura<br>A Cargo OSPAT<br>A Cargo Socio<br><br>Farmaco<br>PVP<br>Plan<br>Cobertura<br>A Cargo Socio<br><br>Farmaco<br>PVP                                                                                                    | :<br>::<br>0000000001<br>190412<br>QUIROGA TABOADA TIZIANO NEHEMIAS<br>20342576614/0303<br>1 ACEMUK JARABE (jbe.x 100 ml)<br>\$3261.39<br>PLAN 40<br>40.00<br>\$1304.56<br>\$1956.83<br>1 POVIRAL (800 mg comp.x 20)<br>\$8168.55<br>PLAN 40<br>40.00                                                                                    |  |
| RECETA<br>Nro Autorizacion<br>Socio<br>Nro Afiliado<br>Farmaco<br>PVP<br>Plan<br>Cobertura<br>A Cargo OSPAT<br>A Cargo Socio<br>Farmaco<br>PVP<br>Plan<br>Cobertura<br>Cobertura<br>A Cargo OSPAT                                                                                                    | :<br>::<br>O000000001<br>190412<br>QUIROGA TABOADA TIZIANO NEHEMIAS<br>20342576614/0303<br>1 ACEMUK JARABE (jbe.x 100 ml)<br>\$3261.39<br>PLAN 40<br>40.00<br>\$1304.56<br>\$1956.83<br>1 POVIRAL (800 mg comp.x 20)<br>\$8168.55<br>PLAN 40<br>40.00<br>\$3267 42                                                                       |  |
| RECETA<br>Nro Autorizacion<br>Socio<br>Nro Afiliado<br><br>Farmaco<br>PVP<br>Plan<br>Cobertura<br>A Cargo OSPAT<br>A Cargo OSPAT<br>Farmaco<br>PVP<br>Plan<br>Cobertura<br>A Cargo OSPAT<br>A Cargo OSPAT                                                                                                    | :<br>::<br>O000000001<br>190412<br>QUIROGA TABOADA TIZIANO NEHEMIAS<br>20342576614/0303<br>1 ACEMUK JARABE (jbe.x 100 ml)<br>\$3261.39<br>PLAN 40<br>40.00<br>\$1304.56<br>\$1956.83<br>1 POVIRAL (800 mg comp.x 20)<br>\$8168.55<br>PLAN 40<br>40.00<br>\$3267.42<br>\$4001 13                                                          |  |
| RECETA<br>Nro Autorizacion<br>Socio<br>Nro Afiliado<br>Farmaco<br>PVP<br>Plan<br>Cobertura<br>A Cargo OSPAT<br>A Cargo Socio<br>Farmaco<br>PVP<br>Plan<br>Cobertura<br>A Cargo OSPAT<br>A Cargo OSPAT<br>A Cargo OSPAT<br>A Cargo OSPAT<br>A Cargo OSPAT<br>A Cargo Socio                                                            | :<br>::<br>O000000001<br>190412<br>QUIROGA TABOADA TIZIANO NEHEMIAS<br>20342576614/0303<br>1 ACEMUK JARABE (jbe.x 100 ml)<br>\$3261.39<br>PLAN 40<br>40.00<br>\$1304.56<br>\$1956.83<br>1 POVIRAL (800 mg comp.x 20)<br>\$8168.55<br>PLAN 40<br>40.00<br>\$3267.42<br>\$4901.13                                                          |  |
| RECETA<br>Nro Autorizacion<br>Socio<br>Nro Afiliado<br>Farmaco<br>PVP<br>Plan<br>Cobertura<br>A Cargo OSPAT<br>A Cargo Socio<br>Farmaco<br>PVP<br>Plan<br>Cobertura<br>A Cargo OSPAT<br>A Cargo OSPAT<br>A Cargo OSPAT<br>A Cargo OSPAT<br>A Cargo OSPAT<br>A Cargo Socio<br>TOTAL RVP                                               | :<br>::<br>0000000001<br>190412<br>QUIROGA TABOADA TIZIANO NEHEMIAS<br>20342576614/0303<br>1 ACEMUK JARABE (jbe.x 100 ml)<br>\$3261.39<br>PLAN 40<br>40.00<br>\$1304.56<br>\$1956.83<br>1 POVIRAL (800 mg comp.x 20)<br>\$8168.55<br>PLAN 40<br>40.00<br>\$3267.42<br>\$4901.13<br>\$11429.94                                            |  |
| RECETA<br>Nro Autorizacion<br>Socio<br>Nro Afiliado<br><br>Farmaco<br>PVP<br>Plan<br>Cobertura<br>A Cargo OSPAT<br>A Cargo OSPAT<br>A Cargo OSPAT<br>A Cargo OSPAT<br>A Cargo OSPAT<br>A Cargo OSPAT<br>A Cargo OSPAT<br>A Cargo OSPAT<br>A Cargo Socio<br><br>TOTAL PVP                                                             | :<br>::<br>O000000001<br>190412<br>QUIROGA TABOADA TIZIANO NEHEMIAS<br>20342576614/0303<br>1 ACEMUK JARABE (jbe.x 100 ml)<br>\$3261.39<br>PLAN 40<br>40.00<br>\$1304.56<br>\$1956.83<br>1 POVIRAL (800 mg comp.x 20)<br>\$8168.55<br>PLAN 40<br>40.00<br>\$3267.42<br>\$4901.13<br>\$11429.94<br>\$4571.98                               |  |
| RECETA<br>Nro Autorizacion<br>Socio<br>Nro Afiliado<br><br>Farmaco<br>PVP<br>Plan<br>Cobertura<br>A Cargo OSPAT<br>A Cargo OSPAT<br>A Cargo OSPAT<br>A Cargo OSPAT<br>A Cargo OSPAT<br>A Cargo OSPAT<br>A Cargo OSPAT<br>A Cargo Socio<br><br>TOTAL PVP<br>TOTAL A CARGO OSPAT                                                       | :<br>:: AUTORIZACION :::<br>0000000001<br>190412<br>QUIROGA TABOADA TIZIANO NEHEMIAS<br>20342576614/0303<br>1 ACEMUK JARABE (jbe.x 100 ml)<br>\$3261.39<br>PLAN 40<br>40.00<br>\$1304.56<br>\$1956.83<br>1 POVIRAL (800 mg comp.x 20)<br>\$8168.55<br>PLAN 40<br>40.00<br>\$3267.42<br>\$4901.13<br>\$11429.94<br>\$4571.98<br>\$6857 96 |  |
| RECETA<br>Nro Autorizacion<br>Socio<br>Nro Afiliado<br>Farmaco<br>PVP<br>Plan<br>Cobertura<br>A Cargo OSPAT<br>A Cargo Socio<br>Farmaco<br>PVP<br>Plan<br>Cobertura<br>A Cargo OSPAT<br>A Cargo OSPAT<br>A Cargo OSPAT<br>A Cargo OSPAT<br>A Cargo OSPAT<br>A Cargo Socio<br>TOTAL PVP<br>TOTAL A CARGO OSPAT<br>TOTAL A CARGO OSPAT | :<br>:: AUTORIZACION :::<br>000000001<br>190412<br>QUIROGA TABOADA TIZIANO NEHEMIAS<br>20342576614/0303<br>1 ACEMUK JARABE (jbe.x 100 ml)<br>\$3261.39<br>PLAN 40<br>40.00<br>\$1304.56<br>\$1956.83<br>1 POVIRAL (800 mg comp.x 20)<br>\$8168.55<br>PLAN 40<br>40.00<br>\$3267.42<br>\$4901.13<br>\$11429.94<br>\$4571.98<br>\$6857.96  |  |
| RECETA<br>Nro Autorizacion<br>Socio<br>Nro Afiliado<br>Farmaco<br>PVP<br>Plan<br>Cobertura<br>A Cargo OSPAT<br>A Cargo Socio<br>Farmaco<br>PVP<br>Plan<br>Cobertura<br>A Cargo OSPAT<br>A Cargo Socio<br>TOTAL PVP<br>TOTAL A CARGO OSPAT<br>TOTAL A CARGO SOCIO                                                                     | :<br>:: AUTORIZACION :::<br>000000001<br>190412<br>QUIROGA TABOADA TIZIANO NEHEMIAS<br>20342576614/0303<br>1 ACEMUK JARABE (jbe.x 100 ml)<br>\$3261.39<br>PLAN 40<br>40.00<br>\$1304.56<br>\$1956.83<br>1 POVIRAL (800 mg comp.x 20)<br>\$8168.55<br>PLAN 40<br>40.00<br>\$3267.42<br>\$4901.13<br>\$11429.94<br>\$4571.98<br>\$6857.96  |  |

INSTRUCTIVO VAM-OSPAT <u>tec@didiosistemas.com.ar</u> Versión: OCTUBRE 2023 Pagina 6

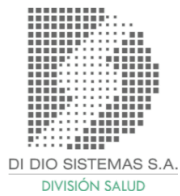

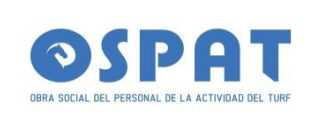

Listado de recetas:

Bajo menú Fármacos, se puede seleccionar el periodo de tiempo para consultar las recetas autorizadas por la farmacia.

|   | Listado de Recetas      |                                     |                  |                     |                                         |                |                     |                     |           |  |
|---|-------------------------|-------------------------------------|------------------|---------------------|-----------------------------------------|----------------|---------------------|---------------------|-----------|--|
|   | Fecha desde: 01/10/2023 |                                     |                  |                     |                                         |                |                     |                     |           |  |
|   |                         |                                     | Fe               | cha hasta:          | 03/10/2023                              |                |                     |                     |           |  |
|   |                         |                                     | Тір              | o de archivo: (     | CSV (Excel)                             |                |                     |                     |           |  |
|   |                         |                                     | Es               | tado:               | Consumidas 🗸                            |                |                     |                     |           |  |
|   |                         |                                     |                  |                     | Buscar                                  |                |                     |                     |           |  |
|   |                         |                                     |                  |                     |                                         |                |                     |                     |           |  |
|   |                         |                                     |                  | << D                | escargar >>                             |                |                     |                     |           |  |
| _ |                         |                                     |                  |                     |                                         |                |                     |                     |           |  |
| O | den Nro Receta          | Afiliado                            | Nro Socio        | Farmacia            | Prescriptor                             | Fecha<br>Venta | Fecha<br>Procesada  | Nro<br>Autorización | Estado    |  |
|   | 1 000000001             | AGUILAR RODRIGUEZ<br>MAGALI JANET   | 20312839610/0303 | FCIA.<br>PRUEBA MZA | 00000001 - VALIDACION INICIAL           | 02/10/2023     | 02/10/2023<br>14:12 | 000000190349        | Anulada 🗻 |  |
|   | 2 000000001             | QUIROGA TABOADA<br>TIZIANO NEHEMIAS | 20342576614/0303 | FCIA.<br>PRUEBA MZA | 00001234 - GONZALEZ<br>ZAGUIRRE,ALFREDO | 03/10/2023     | 02/10/2023<br>23:59 | 00000190412         | Anulada 🗻 |  |

Anulación:

Bajo menú Fármacos, se podrá anular con el número de autorización.

INSTRUCTIVO VAM-OSPAT tec@didiosistemas.com.ar Versión: OCTUBRE 2023 Pagina 7

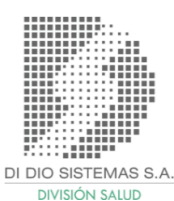

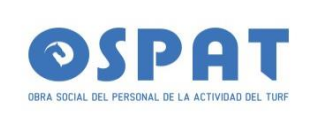

Presentación de recetas:

Validez de receta para presentación: 60 días desde la fecha de venta en la autorización. Luego de vencido el periodo la receta no aparecerá para su inclusión en la presentación.

A partir del primer día del mes, se habilitará por 10 días la presentacion de recetas.

Para presentar recetas, debe ingresar al siguiente menú: Presentación -> Presentar Recetas:

|        | Seleccionar Recetas a Presentar                                                                       |              |                          |                            |                                                  |       |                                                  |                                                |                                             |  |  |
|--------|----------------------------------------------------------------------------------------------------|--------------|--------------------------|----------------------------|--------------------------------------------------|-------|--------------------------------------------------|------------------------------------------------|---------------------------------------------|--|--|
|        | Fecha límite de presentación de recetas autorizadas en Setiembre:10/10/2015 23:59 (Falta/n 10 dia/s). |              |                          |                            |                                                  |       |                                                  |                                                |                                             |  |  |
|        | Cantidad Total de Autorizaciones: 3<br>Autorizaciones Seleccionadas: 3                                |              |                          |                            |                                                  |       |                                                  |                                                |                                             |  |  |
| _      |                                                                                                    |              | ,                        | Autorización<br>Buscar Mos | trar Todas                                       |       |                                                  |                                                |                                             |  |  |
| Pla    | an: 40% - DESCUEN<br>Seleccionar                                                                      | NTO 40       | Número de resota         | Ecolo do Vento             | Afiliado                                         | _     | Total                                            | A Correc                                       | Afiliad                                     |  |  |
| 1      | Todas Ninguna                                                                                         | 7587         | 000000001                | 11/09/2015                 | AGUILAR ADRIAN NORBERTO                          |       | \$ 146.46                                        | \$ 58 58                                       | \$ 87.8                                     |  |  |
|        |                                                                                                    | 1001         | 000000001                | 110012010                  | ACCENTACIÓN ACTUENTO                             |       | ¢ 140.40                                         | 00.00                                          | ÷01.0                                       |  |  |
| 2      | $\checkmark$                                                                                          | 7771         | 000000001                | 17/09/2015                 | CONDORI ESTER EVELINA                            |       | \$ 183.25                                        | \$73.30                                        | \$ 109.9                                    |  |  |
| 2<br>3 |                                                                                                    | 7771<br>7806 | 0000000001<br>0000000001 | 17/09/2015<br>18/09/2015   | CONDORI ESTER EVELINA<br>AGUILAR ADRIAN NORBERTO |       | \$ 183.25<br>\$ 128.35                           | \$ 73.30<br>\$ 51.34                           | \$ 109.9<br>\$ 77.0                         |  |  |
| 2<br>3 |                                                                                                    | 7771<br>7806 | 000000001                | 17/09/2015<br>18/09/2015   | CONDORI ESTER EVELINA<br>AGUILAR ADRIAN NORBERTO | TOTAL | \$ 183.25<br>\$ 128.35<br><b>\$ 458.06</b>       | \$ 73.30<br>\$ 51.34<br><b>\$ 183.22</b>       | \$ 109.9<br>\$ 77.0<br><b>\$ 274.8</b> 4    |  |  |
| 2      |                                                                                                    | 7771<br>7806 | 000000001                | 17/09/2015<br>18/09/2015   | CONDORI ESTER EVELINA<br>AGUILAR ADRIAN NORBERTO | TOTAL | \$ 183.25<br>\$ 128.35<br>\$ 458.06<br>\$ 458.06 | \$ 73.30<br>\$ 51.34<br>\$ 183.22<br>\$ 183.22 | \$ 109.9<br>\$ 77.0<br>\$ 274.8<br>\$ 274.8 |  |  |

Como se aprecia en la imagen, recetas validadas en el mes y días antes de dicho periodo. el sistema agrupará por plan las todas aquellas no presentadas 60 días antes de dicho periodo.

Por defecto, el sistema excluye todas las recetas para que el operador vaya controlando e incluyendo una a una. Hay dos opciones por plan, "Todas" o "Ninguna" para seleccionar todas las recetas o para excluirlas.

INSTRUCTIVO VAM-OSPAT <u>tec@didiosistemas.com.ar</u> Versión: OCTUBRE 2023 Pagina 8

DI DIO SISTEMAS S.A DIVISIÓN SALUD

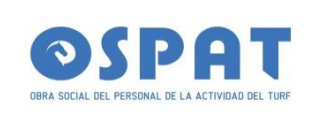

Cada selección se GRABA automáticamente en la base de datos, esto sirve, por si se quiere continuar trabajando mas tarde, hay un corte de Sistema, caduca la sesión, etc.

Una vez controladas las recetas a presentar, hay que hacer clic en "Presentar Recetas".

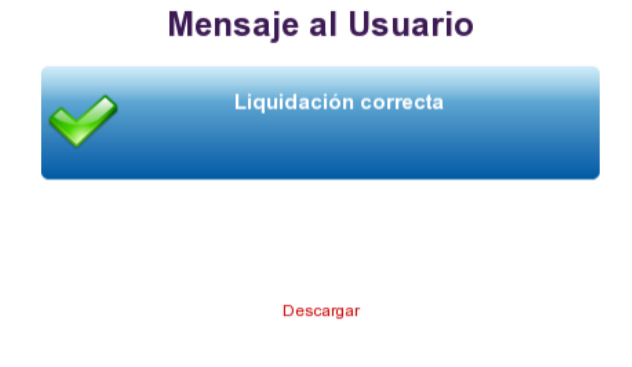

INSTRUCTIVO VAM-OSPAT <u>tec@didiosistemas.com.ar</u> Versión: OCTUBRE 2023 Pagina 9

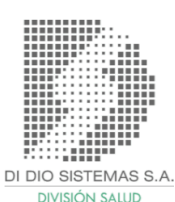

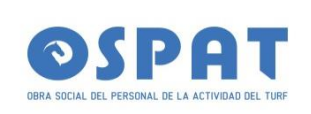

#### Normas de Atención para PRESENTAR RECETAS:

La fecha de corte será los días 22 de cada mes y traerá para su presentación recetas autorizadas durante los 60 días previos al cierre el mes.

Es decir que para cerrar periodo Octubre 2023, proveerá de autorizaciones desde el 22 de julio hasta el 22 de setiembre de 2023. En caso de tener otra fecha de cierre , debe informar sobre que fecha hara el cierre de lote la/s farmacia/s.- Ej .- de 1 al 30 de cada mes .- o de 22 del mes anterior al 22 del mes en curso .- Siempre que sea constante en el formato de cierre, se aceptara la presentación .-

Al momento de presentar las recetas por sistema, el mismo generará en forma automática 2 -dos- arhivos pdf para su impresion:

|        |          | CARÁTULA      | A DE PRESENTACI | ÓN          |           |
|--------|----------|---------------|-----------------|-------------|-----------|
|        |          | Fecha:        | 30/09/2015      |             |           |
|        |          | Hora:         | 09:36           |             |           |
|        |          | Periodo:      | 9 - 2015        |             |           |
|        |          | Presentación: | M1201509        |             |           |
|        |          | Farmacia:     | FCIA PRUEBA MZA |             |           |
|        |          | Lotes:        | 1               |             |           |
|        |          | A Cargo:      | \$ 183,22       |             |           |
|        |          | PVP:          | \$ 458,06       |             |           |
| NºLote | Plan     |               | Cant. Recetas   | A Cargo SNC | PVP       |
| 1      | 40% - DE | SCUENTO 40    | 3               | \$ 183,22   | \$ 458,06 |
|        |          |               | TOTALES         | \$ 183,22   | \$ 458,0  |

• "CARATULA CIERRE DE LOTE".

INSTRUCTIVO VAM-OSPAT <u>tec@didiosistemas.com.ar</u> Versión: OCTUBRE 2023 Pagina 10

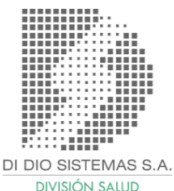

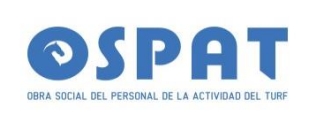

### • "LISTADO ÚNICO PARA PRESENTACIÓN DE RECETAS".

| LISTADO UNICO PARA PRESENTACION DE RECETAS<br>Presentación: M1201509 |          |                         |                 |               |              |           |          |        |          |           |
|----------------------------------------------------------------------|----------|-------------------------|-----------------|---------------|--------------|-----------|----------|--------|----------|-----------|
| Autorización                                                         | DNI      | Nombre                  | Producto        | Presentación  | Plan         | Cobertura | Cantidad | Precio | Monto OS | Manto Afi |
| 7587                                                                 | 33705401 | AGUILAR ADRIAN NORBERTO | AKINETON        | comp.x 60     | DESCUENTO 40 | 40.00     | 1        | 146.46 | 58.58    | 87.88     |
| 7771                                                                 | 26092093 | CONDORI ESTER EVELINA   | MIOPROPAN LP    | comp.x 20     | DESCUENTO 40 | 40.00     | 1        | 107.72 | 43.09    | 64.63     |
| 7771                                                                 | 26092093 | CONDORI ESTER EVELINA   | FERDROMACO      | comp.rec.x 30 | DESCUENTO 40 | 40.00     | 1        | 75.53  | 30.21    | 45.32     |
| 7806                                                                 | 33705401 | AGUILAR ADRIAN NORBERTO | AKINETON RETARD | comp.x 30     | DESCUENTO 40 | 40.00     | 1        | 128.35 | 51.34    | 77.01     |

- Las recetas deben estar separadas por Plan, Numeradas y los troqueles pegados en el frente de la receta en la parte superior, para que puedan ser vistos.
- La validación en el dorso.
- • EL ticket de venta debe ser legible.
- • Todas las recetas deben estar Validadas.

INSTRUCTIVO VAM-OSPAT <u>tec@didiosistemas.com.ar</u> Versión: OCTUBRE 2023 Pagina 11

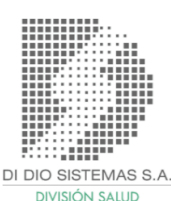

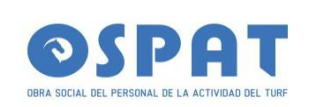

\_Vigencia 01/10/2023\_

### ANEXO\_I 2023

Teniendo en cuenta la situación actual , los problemas generados por los turnos tan posdatados, es que se permitirá a los afiliados con los tratamientos Crónicos con planilla de Cronicidad habilitada, por 3 o más meses, la siguiente modalidad: Si el médico indica en receta original , la leyenda tratamiento prolongado , o por 3 mes

PARA ESTOS CASOS, SE LE ENTREGARAN FOTOCOPIAS de la Receta ORIGINAL con la leyenda:

COPIA FIEL DE ORIGINAL .- CON SELLO DE OSPAT , FIRMA y FECHA en tinta roja.-

De esta manera se aceptan las recetas para la dispensa en la farmacia, ser validadas, y presentadas, siendo aceptadas en la liquidacion mensual.- Quedan exentas de esta modalidad las recetas de Psicofarmacos -

Tambien se consideran las recetas electrónicas , o recetas comunes de los prestadores de servicios.-

INSTRUCTIVO VAM-OSPAT <u>tec@didiosistemas.com.ar</u> Versión: OCTUBRE 2023 Pagina 12

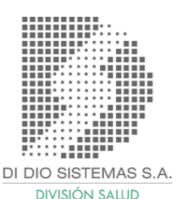